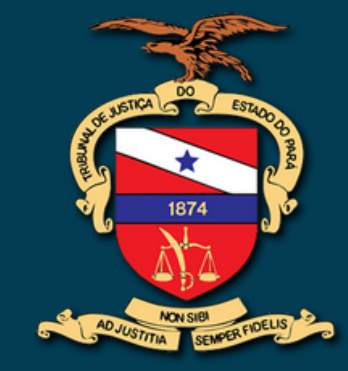

Tribunal de Justiça do Estado do Pará Secretaria de Gestão de Pessoas

# Por dentro do MENTORH

### PORTAL DOS SERVIDORES

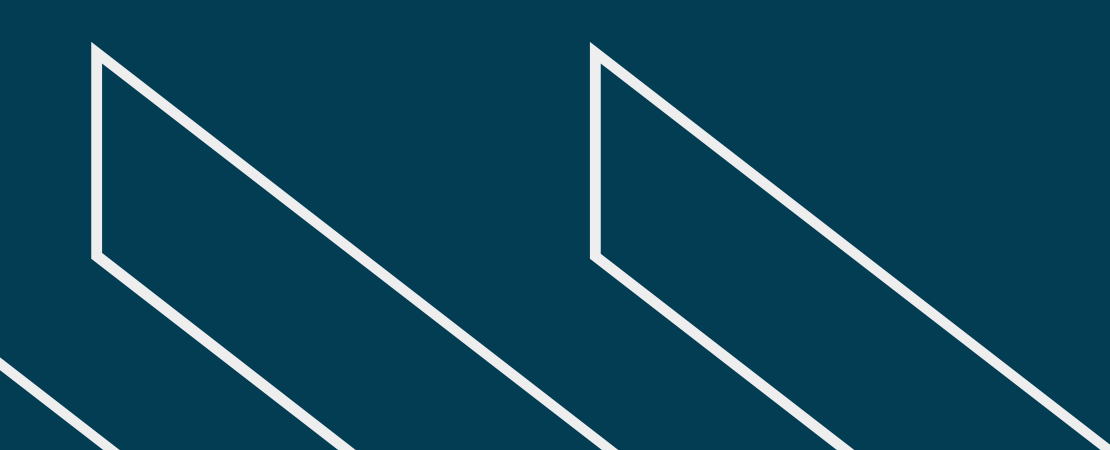

2024

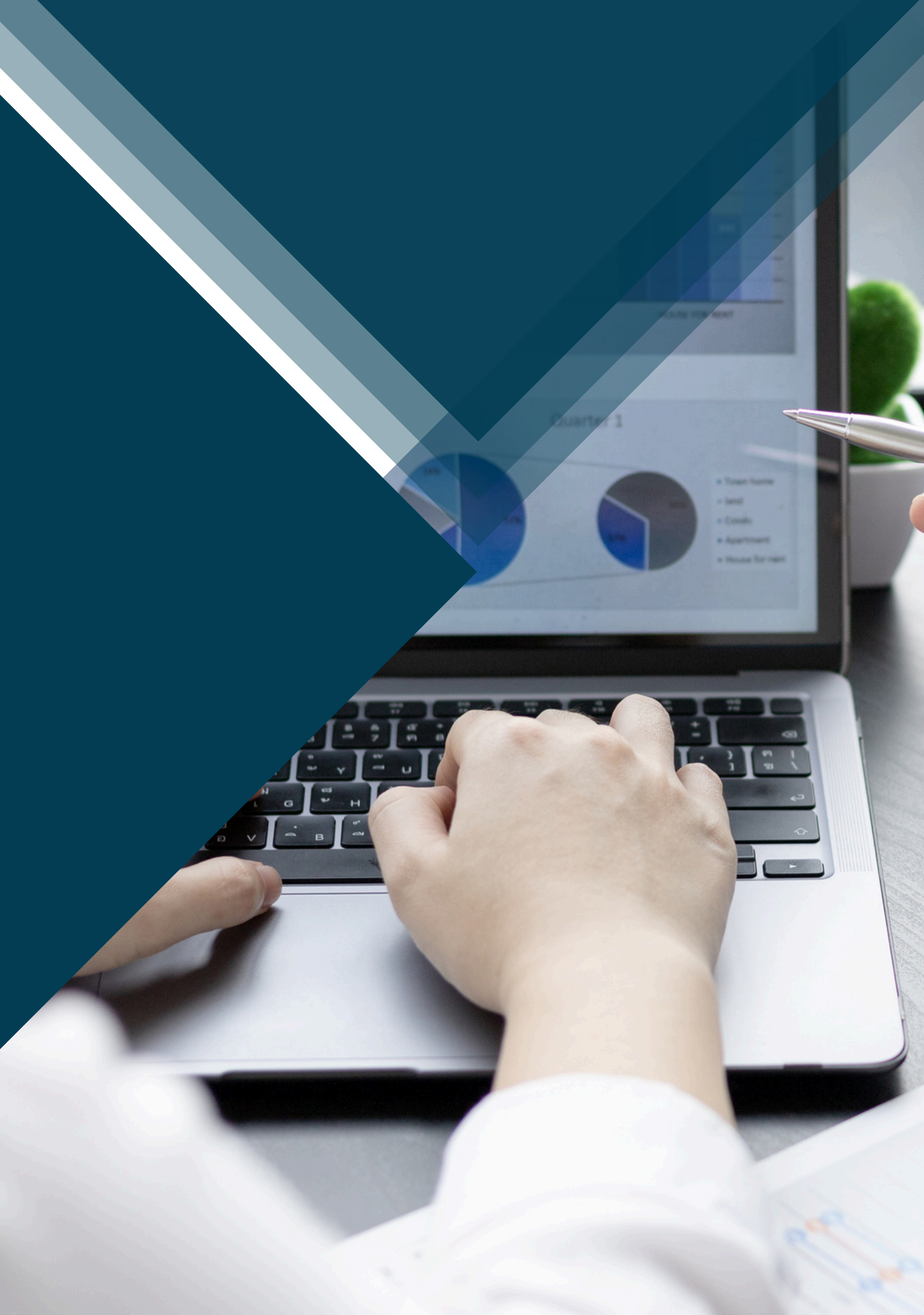

![](_page_1_Picture_0.jpeg)

2024 - Tribunal de Justiça do Estado do Pará

### Desembargadora Maria de Nazaré Silva Gouveia dos Santos

Presidente

### SECRETARIA DE GESTÃO DE PESSOAS

**Camila Amado Soares** 

Secretária

#### Ana Cristina Nunes do Nascimento

Secretária Adjunta

#### Ítalo de Andrade Pereira

Coordenador de Benefícios e Registros Funcionais

#### Expediente

Conteúdo

Ítalo de Andrade Pereira

Projeto gráfico Imagens e Vetores

Ítalo de Andrade Pereira Canva

![](_page_2_Picture_0.jpeg)

## O que é o <u>Portal dos Servidores?</u>

É uma ferramenta desenvolvida para os servidores e Magistrados, por meio da qual é possível ter acesso, de forma objetiva, a histórico funcional, contracheque, direitos e vantagens, entre outros.

É administrado pela Secretaria de Gestão de Pessoas

Está em constante processo de aprimoramento e foi desenvolvido coletando-se feedbacks de servidores e magistrados.

![](_page_2_Picture_5.jpeg)

![](_page_2_Picture_6.jpeg)

![](_page_2_Picture_7.jpeg)

# **Principais Funcionalidades\***

Acesso a fichas financeiras, contracheques e Cédula C.

Acesso a Fichas de frequência;

Requerimento de <u>gozo</u> <u>férias</u> e <u>Licença Prêmio</u>\*\*;

<u>Requerimento de</u> <u>indenização</u> de Férias e Licença Prêmio\*\*

\*Algumas funcionalidades possuem arquivos próprios de orientação. Clique nos hiperlinks para baixá-los.

\*\*Indenizações de férias e Licença Prêmio ficam sujeitas às disposições da Portaria 4777/2022-GP,

![](_page_3_Picture_7.jpeg)

### Compensação de Banco de Horas;

Requerimento de folgas;

<u>Solicitação de crachá e</u> <u>carteira funcional</u>

## 1.Informações Pessoais

![](_page_4_Figure_1.jpeg)

![](_page_4_Picture_2.jpeg)

### Servidor Pessoal O Dados Cadastrais O Dependentes O Benefícios O Pensão Alimentícia O Declarações < O Curriculum < O Treinamento < O Biometria **O** Recadastramento

## 2.Informações Financeiras

0 servidor tem, à sua disposição, uma plataforma compatível com exibição via celular
Acesso a contracheques, fichas financeiras e comprovante de rendimentos.
Em constante aperfeiçoamento

![](_page_5_Picture_2.jpeg)

![](_page_5_Figure_3.jpeg)

- 📽 Pessoal
- Funcional
- Frequência
- \$ Financeiro
  - O Contracheque
  - O Ficha Financeira
  - O Comprovante de Rendimentos

## 3.Informações de Frequência

Em "Registro de Frequência", é possível gerar a folha de frequência do mês de sua preferência;

![](_page_6_Picture_2.jpeg)

Em "Sobrejornada/Compensação", é possível requerer homologação de banco de horas, o qual possui 6 (seis) meses de validade. Basta selecionar o ano e mês, e solicitar a correspondente homologação. Agora basta o chefe homologar :)

3

Em "Requerimento de Folgas", o servidor pode requerer usufruto de folga, indicando o dia de gozo, para posterior homologação pelo(a) Gestor(a)

| $\Delta m_{e}$ |    |                                                       | - 64 |
|----------------|----|-------------------------------------------------------|------|
| 202            | Fr | equência ~                                            | 24   |
| 38.            | 0  | Férias <                                              | 1X   |
| 88             | 0  | Afastamentos                                          |      |
|                | 0  | Ponto Eletrônico 🛛 🗸                                  |      |
|                |    | O Registro Freqüência                                 |      |
|                |    | O Sobrejornada /<br>Compensação                       |      |
|                |    | O Abono de Ausência                                   |      |
|                |    | O Coleta Manual                                       |      |
|                |    | O Escala de Serviço                                   |      |
|                |    | O Requerimento de<br>Compensação de Banco<br>de Horas |      |
| 98             | 0  | Requerimento de Folga                                 | s    |

# 4.Requerimento de Folgas

Podem ser solicitadas, via Portal, as folgas eleitorais, premiais, as de plantão ou outras decorrentes de autorização da Presidência.

Seguir o caminho "Frequência > Requerimento de Folgas"

![](_page_7_Picture_3.jpeg)

Selecionar a concessão com saldo. Vale destacar que a habilitação de concessões é realizada, inicialmente, por sigadoc, para que, posteriormente, estas possam ser requeridas para gozo, via Portal Mentorh.

![](_page_7_Picture_5.jpeg)

Preencher a data de início e o número de dias solicitado como afastamento.

Clicar em requerer e aguardar homologação do(a) Gestor(a)

![](_page_7_Picture_8.jpeg)

![](_page_7_Figure_9.jpeg)

#### Requerimento de Folgas

| cial      | Data Final            | Afastamento       |                          |          | Concessão     |
|-----------|-----------------------|-------------------|--------------------------|----------|---------------|
| 018       | 24/03/2018            | Folga por Com     | pensação                 |          | 8             |
| 019       | 04/01/2019            | Folga Plantao /   |                          | 4        |               |
| 019       | 20/12/2019            | Folga Plantao /   | Administrativo           |          | 1             |
| 020       | 29/12/2020            | Folga Plantao /   | Administrativo           |          | 1             |
| 021       | 06/01/2021            | Folga Plantao /   | Administrativo           |          | 1             |
| 022       | 02/10/2022            | Folga Eleitoral   |                          |          | 2             |
| 022       | 28/10/2022            | Folga Eleitoral   |                          |          | 2             |
| 022       | 30/10/2022            | Folga Eleitoral   |                          |          | 2             |
| 023       | 31/12/2023            | Folga Premial     |                          |          | 2             |
| 023       | 30/10/2023            | Folga TJE         |                          |          | 1             |
| o para o  | detalhamento *        |                   |                          |          |               |
| Afastam   | iento: 03/01/2019 a 0 | )4/01/2019 *Folga | Plantao Administrativo — |          |               |
|           | Dias                  | Data<br>Fim       | Data<br>Retorno          |          | Data<br>Valid |
|           |                       |                   | equerer L <i>i</i> mpar  |          |               |
| aldo Prov | visório: 4)           |                   |                          |          |               |
| cio       | Dias Gozo             | Data Fim          | Data Retorno             | Situação | Data          |
|           |                       | Nenhur            | n pedido foi registrado. |          |               |
|           |                       |                   |                          |          |               |

# **5.Banco de Horas**

Requerimento de aprovação de saldo

Seguir o caminho "Frequência > Ponto Eletrônico > Sobrejornada/Compensação"

Selecionar o mês em que tenha havido a sobrejornada, nos termos da Portaria 270/2014-GP.

Clicar em "Requerer", para que o Gestor seja notificado quanto à solicitação.

![](_page_8_Picture_5.jpeg)

![](_page_8_Picture_6.jpeg)

![](_page_8_Figure_9.jpeg)

#### Sobrejornada / Compensação

![](_page_8_Figure_11.jpeg)

## 5.1 Banco de Horas

Versão do Gestor - Homologação de saldo

![](_page_9_Picture_2.jpeg)

| - Carlos - Carlos - C |                                         |     |
|----------------------------------------------------------------------------------------------------|-----------------------------------------|-----|
| 222                                                                                                    | l i i i i i i i i i i i i i i i i i i i |     |
| 2.0                                                                                                    | l i i i i i i i i i i i i i i i i i i i |     |
|                                                                                                    |                                         |     |
|                                                                                                    |                                         |     |
|                                                                                                    | Ano 2024 M                              | Âq  |
|                                                                                                    | Selecione o servi                       | d   |
|                                                                                                    | Justificativa                           |     |
| · •                                                                                                    | Observação                              |     |
|                                                                                                    | Total Banco Hor                         | a   |
|                                                                                                    | Bruto                                   | н   |
|                                                                                                    |                                         |     |
|                                                                                                    |                                         |     |
|                                                                                                    | Data                                    |     |
|                                                                                                    | 01/04/2024 - Segun                      | da  |
|                                                                                                    | 02/04/2024 - Terça-1                    | rei |
|                                                                                                    | 03/04/2024 - Quarta                     | -f  |
|                                                                                                    | 05/04/2024 - Sexta-                     | fe  |
|                                                                                                    | 08/04/2024 - Segun                      | da  |
|                                                                                                    | 09/04/2024 - Terca-1                    | fei |
|                                                                                                    | 10/04/2024 - Quarta                     | a-f |
|                                                                                                    | 11/04/2024 - Quinta                     | -fe |
|                                                                                                    | 12/04/2024 - Sexta-                     | fe  |
|                                                                                                    | 🗌 15/04/2024 - Segun                    | da  |
|                                                                                                    | 🗌 16/04/2024 - Terça-                   | fei |
|                                                                                                    | 17/04/2024 - Quarta                     | l-f |
|                                                                                                    | •                                       |     |
|                                                                                                    | U Todos U Nenhum U                      |     |
|                                                                                                    |                                         |     |
|                                                                                                    |                                         |     |
|                                                                                                    | apps                                    | .1  |
|                                                                                                    | Dados                                   | s   |
|                                                                                                    |                                         |     |
|                                                                                                    |                                         |     |
|                                                                                                    |                                         |     |
| 1 N 1                                                                                                    |                                         |     |
|                                                                                                    |                                         |     |

Banco de Horas - Homologação

![](_page_9_Figure_5.jpeg)

Inverter Seleção

Homologar Limpar Imprimir Voltar

.tjpa.jus.br diz

salvo com sucesso.

ОК

# 5.2 Banco de Horas

Utilização do saldo homologado

1

Após ser homologado pelo Gestor, o servidor pode, em concordância com aquele, utilizar o banco homologado.

Seguir o caminho "Frequência> Ponto Eletrônico > Requerimento de Compensação de Banco de Horas"

2

Selecionar o mês em que constem ausências/atrasos a serem justificados por meio de banco de horas

3

No final da tela, selecionar a opção "sugestão do Sistema", para que seja sempre utilizado o saldo com data de validade mais próxima.

Ao final, clicar em "Requerer" e aguardar homologação do (a) Gestor(a)

![](_page_10_Picture_10.jpeg)

#### Requerimento de Compensação de Banco de Horas

Frequência > Ponto Eletrônico > Requerimento de Compensação de Banco de Horas 🏠

Referência: 03/2024 Referência: 02/2024 eferência: 01/2024 Homologado Ultilizado Homologado Utilizado Saldo Saldo Saldo Homologado Ultilizado Saldo 0000:00 0000:00 0000:00 0000:00 0000:00 0000:00 00:000 00:000 0000:00 exta-feira) - Atraso/Antecinação (Sexta-feira) - Atraso/Antecipação 00:39 01:19 \* (Quinta-feira) - Atraso/Antecipação 08:16 2 \* (Segunda-Feira) - Atraso/Antecipação 08.16 08.55 00.39 \*Situação: (H)=Homologado - (PH)=Pendente de homologação - (NH)=Não homologado - (C)=Cancelad Autorizado pelo Gesto 0000.00 02/2024 01/2024 Compensar Seleciona 00:000 0000:39 apps.tjpa.jus.br diz Dados salvo com sucesso

## 5.3 Banco de Horas

### Homologando o requerimento usufruto do servidor(a)

![](_page_11_Picture_2.jpeg)

O último passo é o(a) Gestor(a) homologar a solicitação de ajuste/abono de ausência solicitada pelo servidor.

Seguir o caminho "Gestor > Banco de Horas > Compensação"

Selecionar os dias requeridos e que também contem com concordância por parte do(a) Gestor(a).

Observe que o dia solicitado vai estar com a legenda "PH" -Pendente de Homologação.

![](_page_11_Picture_7.jpeg)

No final da tela, clicar em "homologar".

![](_page_11_Picture_9.jpeg)

de

![](_page_11_Figure_10.jpeg)

Ponto Eletrônico > Banco de Horas > Compensação 🏠

#### anco de Horas - Homologação da Compensação

#### BRIL

#### elecione o servidor Susana Dos Santos Ribeiro De Morais - 103926

| 0         | 3 * (Quarta faire | Atraco/Antocina             | 650                  | 15:00            | 16:08    | 01-08                   | 01-08                |            | 01/2024        |                           | DH        |         |
|-----------|-------------------|-----------------------------|----------------------|------------------|----------|-------------------------|----------------------|------------|----------------|---------------------------|-----------|---------|
| 1         | Dia da Ocorrênci  | a                           |                      | Hora Início      | Hora Fim | Tempo                   | Utilizad             | lo         | Banco Utilizad | 0                         | *Situação |         |
| ado<br>00 | Saldo<br>0000:00  | Homologado<br>0000:00       | Utilizado<br>0000:00 | Saldo<br>0000:00 | Ho       | mologado<br>100:00      | Utilizado<br>0000:00 | Sa<br>0000 | ildo<br>:00    |                           |           |         |
| _         |                   | Referência: 1               | 1/2023               |                  | Re       | ferência: 1             | 10/2023              |            |                |                           |           |         |
| 00        | 0000:00           | 0000:00                     | 0000:00              | 00:000           | 00       | 00:00                   | 0000:00              | 0000       | :00 0          | 001:10                    | 0001:08   | 0000:02 |
| ado       | Saldo             | Referência: 0<br>Homologado | 3/2024               | Saldo            | Hoi Hoi  | ferência: (<br>mologado | Utilizado            | Sa         |                | eferência: 0<br>omologado | 1/2024    | Saldo   |

ОК

- (NH)=Não homologado - (NR)=Não requerido - (C)=Cancelado
Totais:
Pendente 0001:08 Autorizado pelo Gestor 0000:00
Homologar Não Homologar Limpar Voltar
apps.tjpa.jus.br diz
Dados salvo com sucesso.

![](_page_12_Picture_0.jpeg)

© 2024 - Tribunal de Justiça do Estado do Pará

![](_page_12_Picture_2.jpeg)